# BCST-81

Scanner per codici a barre 2D

# Manuale di istruzioni

| Note                                     |   |
|------------------------------------------|---|
| Panoramica del prodotto                  | 2 |
| Specifiche tecniche                      |   |
| Indicatore LED                           |   |
| Codici a barre supportati                | 3 |
| Come configurare lo scanner              | 5 |
| Impostazioni di base                     |   |
| Impostazione del sistema                 | 6 |
| Personalizza le impostazioni predefinite |   |
| Ripristina le impostazioni di fabbrica   |   |
| Mostra la versione del software          |   |
| Controllo del Fascio Luminoso            |   |
| Controllo del Volume                     |   |
| Modalità di scansione                    |   |
| Modalità di scansione consecutiva        |   |
| Modalità a induzione                     |   |
| Connessione                              |   |
| Modalità cablata USB                     |   |
| Impostazioni codici a barre              |   |
| Codici 1D & 2D                           |   |
| Codici 1D                                |   |
| Codici 2D                                |   |
| UPC-A                                    |   |
| UPC-A Checksum                           |   |
| UPC-A Codice addizionale a 2 cifre       |   |
| UPC-A Codice addizionale a 5 cifre       |   |
| Convertire UPC-A in EAN-13               |   |
| UPC-E                                    |   |
| UPC-E Checksum                           |   |
| UPC-E Codice addizionale a 2 cifre       |   |
| UPC-E Codice addizionale a 5 cifre       |   |
| Convertire UPC-E in UPC-A                |   |
| Abilita/Disabilita UPC-E1                |   |
| EAN-8                                    |   |
| EAN-8 Checksum                           |   |
| EAN-8 Codice addizionale a 2 cifre       |   |
| EAN-8 Codice addizionale a 5 cifre       |   |
| EAN-13 (ISBN)                            |   |
| EAN-13 Checksum                          |   |
| EAN-13 Codice addizionale a 2 cifre      |   |
| EAN-13 Codice addizionale a 5 cifre      |   |
| CODICE 128                               |   |

## Indice

| GS1-128 (UCC/EAN-128)                                   |    |
|---------------------------------------------------------|----|
| Interleaved 2 of 5                                      |    |
| Interleaved 2 of 5 Imposta intervallo di riconoscimento |    |
| Interleaved 2 of 5 Verifica checksum                    |    |
| Trasmetti checksum Interleaved 2 of 5                   |    |
| Matrix 2 of 5                                           |    |
| Matrix 2 of 5 Imposta intervallo di riconoscimento      |    |
| Matrix 2 of 5 Verifica checksum                         |    |
| Trasmetti checksum Matrix 2 of 5                        |    |
| Industrial 2 of 5                                       |    |
| Industrial 2 of 5 Imposta intervallo di riconoscimento  |    |
| Industrial 2 of 5 Verifica checksum                     |    |
| Trasmetti checksum Industrial 2 of 5                    | 20 |
| Standard 2 of 5                                         |    |
| Standard 2 of 5 Imposta intervallo di riconoscimento    |    |
| Standard 2 of 5 Verifica checksum                       |    |
| Trasmetti checksum Standard 2 of 5                      |    |
| Code 39                                                 |    |
| Code 39 Imposta intervallo di riconoscimento            |    |
| Code 39 Verifica checksum                               |    |
| Code 39 Checksum                                        |    |
| Trasmetti caratteri START/STOP Code 39                  |    |
| Code 93                                                 |    |
| Code 93 Imposta intervallo di riconoscimento            | 23 |
| Code 93 Verifica checksum                               |    |
| Trasmetti checksum Code 93                              |    |
| Code 11                                                 | 23 |
| Code 11 Imposta intervallo di riconoscimento            | 23 |
| Code 11 Codice Checksum                                 |    |
| Trasmetti checksum Code 11                              |    |
| Codabar                                                 |    |
| Codabar Imposta intervallo di riconoscimento            |    |
| Formato caratteri START/STOP                            |    |
| Trasmettere caratteri START/STOP                        | 25 |
| MSI                                                     | 25 |
| MSI Imposta intervallo di riconoscimento                | 25 |
| GS1-Databar                                             |    |
| QR Code                                                 |    |
| QR Code Inverso                                         |    |
| Data Matrix                                             |    |
| Data Matrix Inverso                                     |    |
| PDF 417                                                 | 26 |
| Codice azteco                                           | 27 |
| ificare il formato dei dati                             |    |

| Code ID                                     |    |
|---------------------------------------------|----|
| Elenco Code ID                              |    |
| Imposta carattere finale                    | 29 |
| Abilita codice inverso                      | 29 |
| Codice per Prefisso/Suffisso personalizzato | 30 |
| Cancellare caratteri nell'output            | 31 |
| Maiuscolo/minuscolo                         |    |
| Imposta formato di codifica dei dati        |    |
| Appendix I                                  |    |
| Appendice II                                | 34 |

## Note

#### Note sulla sicurezza

Si prega di non smontare il prodotto, e di non inserirvi parti estranee per evitare cortocircuiti o danneggiamenti.

Tenere lo scanner o la batteria lontani da fiamme libere.

#### Note sulla manutenzione

Usare uno straccio pulito ed umido per pulire il rivestimento esterno dello scanner. Conservare lo scanner in un luogo privo di polvere, asciutto, lontano dalla luce e da fonti magnetiche.

Se si verificano malfunzionamenti, si prega di riportare la situazione contattando il nostro servizio clienti.

## Panoramica del prodotto

## Specifiche tecniche

| Capacità di acquisizione                      |                                                           |  |
|-----------------------------------------------|-----------------------------------------------------------|--|
| Metodo di acquisizione Immagine, sensore CMOS |                                                           |  |
| Velocità di acquisizione                      | locità di acquisizione 1/120 di secondo                   |  |
| Angolo visuale                                | Orizzontale 45°, verticale 35°                            |  |
|                                               | Capacità di decodifica                                    |  |
| Risoluzione                                   | ≥ 4mil                                                    |  |
| Modalità di lettura                           | Lettura dinamica                                          |  |
| Angolo di decodifica                          | Roll 360°, Pitch $\pm$ 65°, Yaw $\pm$ 60°                 |  |
|                                               | In conformità con gli standard nazionali e internazionali |  |
|                                               | di codici a barre 2D:                                     |  |
|                                               | QR Code, Data Matrix, PDF417, ecc.                        |  |
|                                               | In conformità con gli standard nazionali e internazionali |  |
| Codici a barre supportati                     | di codici a barre 1D:                                     |  |
|                                               | UPC-A, UPC-E, EAN-8, EAN-13, ISBN, Code 128, GS1 128,     |  |
|                                               | ISBT 128, Code 39, Code93, Code 11, Interleaved 2 of 5,   |  |
|                                               | Industrial 2 of 5, Matrix 25, Standard 25, Codabar,       |  |
|                                               | MSI/MSI PLESSEY, GS1 DataBar, ecc.                        |  |
| Contrasto di stampa                           | 20%                                                       |  |
| LED                                           |                                                           |  |
| Luce di riempimento Rosso                     |                                                           |  |
| Parametri fisici                              |                                                           |  |
| Dimensioni (mm)                               | 85mm*85mm*155mm (L×W×H)                                   |  |
| Peso 250g                                     |                                                           |  |
| Interfaccia                                   |                                                           |  |
| Presa                                         | 10P10C RJ45                                               |  |
| Interfaccia di comunicazione                  | USB, RS232                                                |  |
|                                               | Modalità di scansione consecutiva / Modalità a            |  |
| Modalita di scansione                         | induzione                                                 |  |
| Prompt di scansione                           | Bip, LED verde                                            |  |
| Cavo USB (opzionale)                          | le) cavo USB 2m, cavo RS232 2m                            |  |
|                                               | Parametri ambientali                                      |  |
| Temperatura di lavoro                         | -30°C ~ 70°C                                              |  |
| Temperatura di conservazione                  | -40°C ~ 80°C                                              |  |
| Umidità                                       | Umidità relativa 5% ~ 95% (senza condensa)                |  |

| Luce ambientale Max.100.000 Lux |               |  |
|---------------------------------|---------------|--|
| Parametri elettrici             |               |  |
| Tensione di ingresso            | 5V            |  |
| Corrente di lavoro              | Meno di 500mA |  |

## Indicatore LED

| Stato dell'indicatore   | Significato                                             |
|-------------------------|---------------------------------------------------------|
| La luce verde lampeggia | Il codice a barre è stato letto con successo e caricato |
| una volta               | sul computer                                            |
| Luce rossa fissa        | In modalità Commodity barcode.                          |
| Luce blu fissa          | In modalità Standard.                                   |

## Codici a barre supportati

l codici a barre supportati da BCST-81 si trovano nella tabella sottostante. Per maggiori dettagli, fare riferimento all'impostazione della tipologia di codice in "Impostazioni codici a barre".

| Codici a barre supportati |                    | Impostazione predefinita |              |
|---------------------------|--------------------|--------------------------|--------------|
| Codabar                   |                    |                          | Disabilitato |
| Code 11                   |                    |                          | Disabilitato |
| Code 128                  |                    | Abilitato                |              |
| GS1-128 (UCC/EAN-1        | 28)                | Abilitato                |              |
| Code 39                   |                    | Abilitato                |              |
| Code 93                   |                    |                          | Disabilitato |
| EAN-8                     |                    | Abilitato                |              |
| EAN-13                    |                    | Abilitato                |              |
| ISBN                      |                    |                          | Disabilitato |
| UPC-A                     |                    | Abilitato                |              |
| UPC-E                     |                    | Abilitato                |              |
| MSI                       |                    |                          | Disabilitato |
|                           | Interleaved 2 of 5 | Abilitato                |              |
| Cadicia harra 2 af C      | Matrix 2 of 5      |                          | Disabilitato |
| Codici a parre 2 of 5     | Industrial 2 of 5  |                          | Disabilitato |
|                           | Standard 2 of 5    |                          | Disabilitato |
| QR Code                   |                    | Abilitato                |              |
| PDF-417                   |                    | Abilitato                |              |
| Codice azteco             |                    |                          | Disabilitato |

| Data Matrix | Disabilitato |
|-------------|--------------|
| GS1 DataBar | Disabilitato |

## Come configurare lo scanner

È possibile modificare le impostazioni dello scanner BCST-81 leggendo i codici a barre per il setup presenti nel manuale. Alcuni esempi sono riportati di seguito. Nota: Un (\*) prima di un certo codice a barre indica l'impostazione di default (predefinita).

| Step | Operazione                                                            |
|------|-----------------------------------------------------------------------|
|      | Leggi il relativo codice di setup per ripristinare le impostazioni di |
|      | fabbrica                                                              |
|      |                                                                       |
| 1    |                                                                       |
|      | Ripristina le impostazioni di fabbrica                                |
|      | 国際である。                                                                |
| 2    | Leggi il relativo codice di setup per riconoscere i codici 1D:        |
|      | Abilita codici 1D                                                     |

## Impostazioni di base

Impostazione del sistema

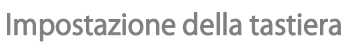

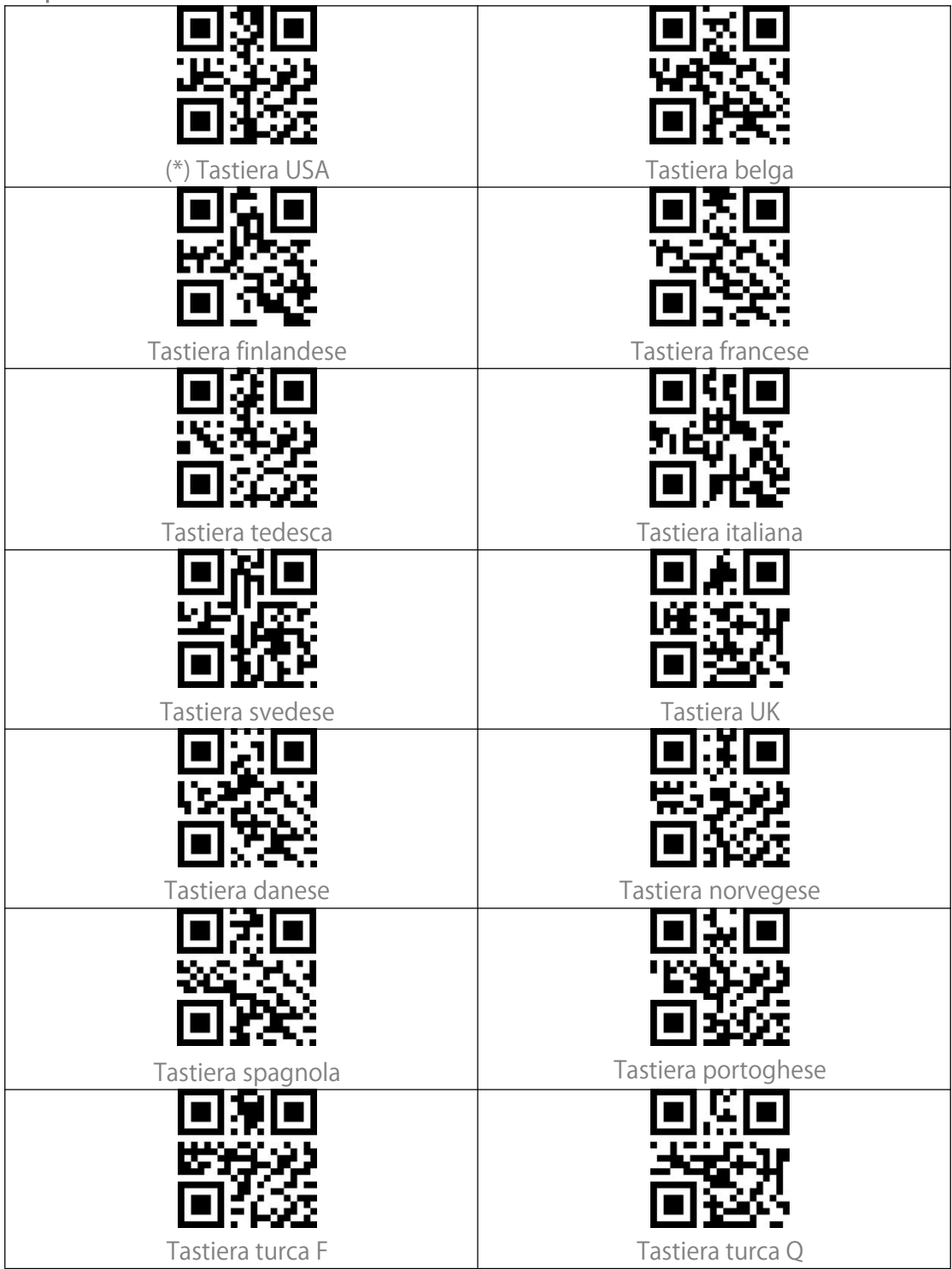

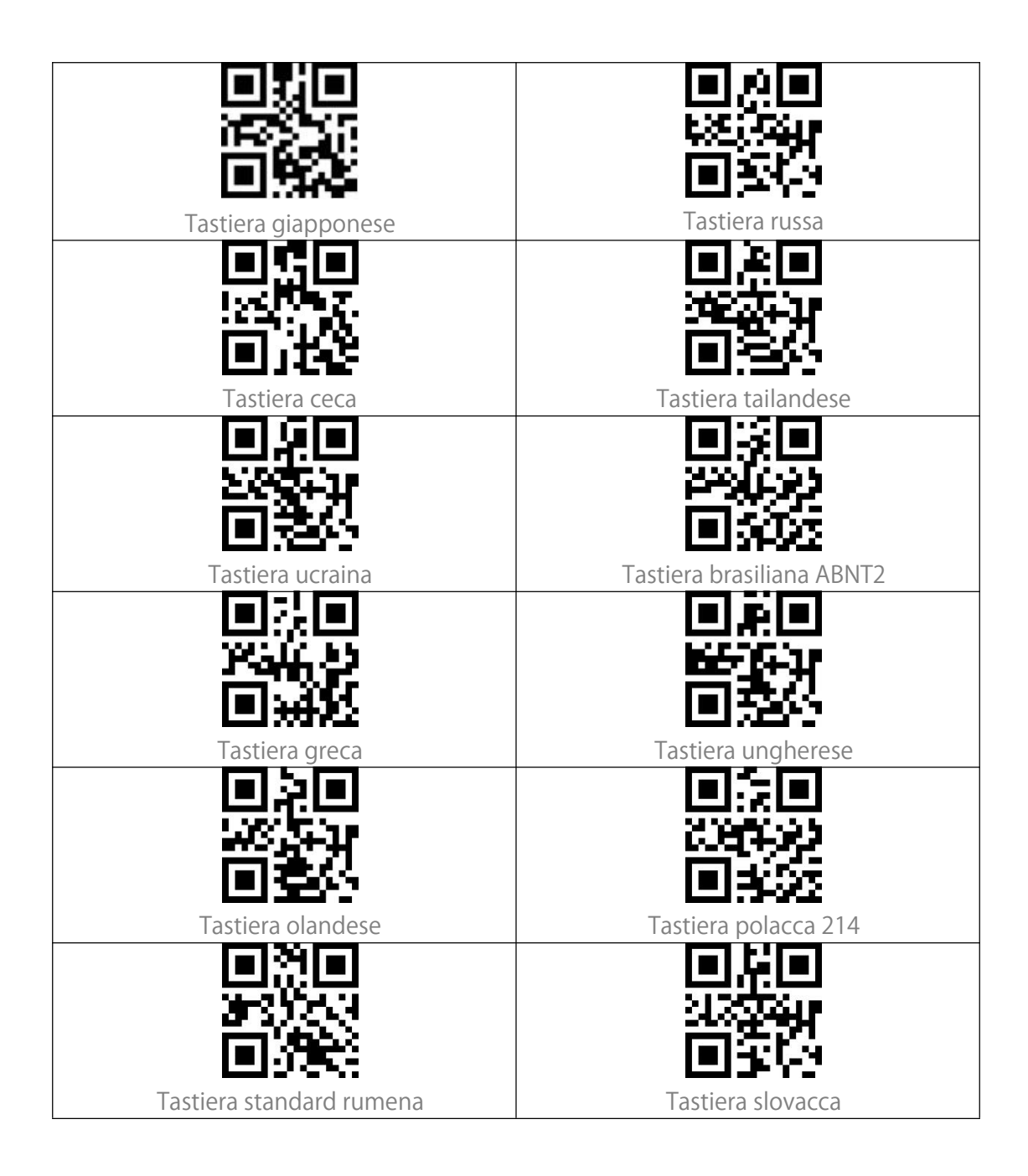

## Personalizza le impostazioni predefinite

È possibile cambiare le impostazioni predefinite e personalizzare lo scanner in base alle vostre esigenze di utilizzo eseguendo la scansione di alcuni codici a barre di comando (ad esempio: Converti tutte le lettere in maiuscolo) e il codice "Imposta come predefinito".

Se avete riconfigurato lo scanner e volete ripristinare le impostazioni predefinite, potete scansionare il codice a barre "Ripristina le impostazioni personalizzate predefinite". Lo scanner uscirà dalla modalità di configurazione dopo aver ripristinato le impostazioni predefinite.

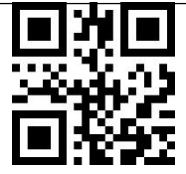

Imposta come predefinito

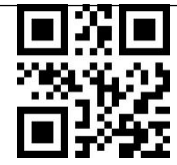

Ripristina le impostazioni personalizzate predefinite

## Ripristina le impostazioni di fabbrica

Potete usare il "Ripristino delle impostazioni di fabbrica" nelle seguenti circostanze:1. Configurazione errata dello scanner o mancata lettura dei codici a barre.2. Le impostazioni precedenti sono state dimenticate, e l'utente non vuole che

queste influenzino le scansioni future.

3. Lo scanner ha bisogno di tornare alle impostazioni predefinite dopo alcune configurazioni usate raramente.

Scansionare il codice "Ripristina le impostazioni di fabbrica".

Nota: Se vengono ripristinate le impostazioni di fabbrica dello scanner, i dati memorizzati in modalità inventario saranno cancellati.

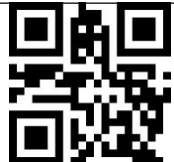

Ripristina le impostazioni di fabbrica

## Mostra la versione del software

Scansiona "Mostra la versione del software" e il numero di versione del software sarà mostrato sul dispositivo collegato a BCST-81.

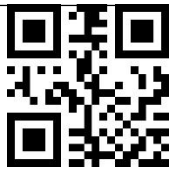

Mostra la versione del software

## Controllo del Fascio Luminoso

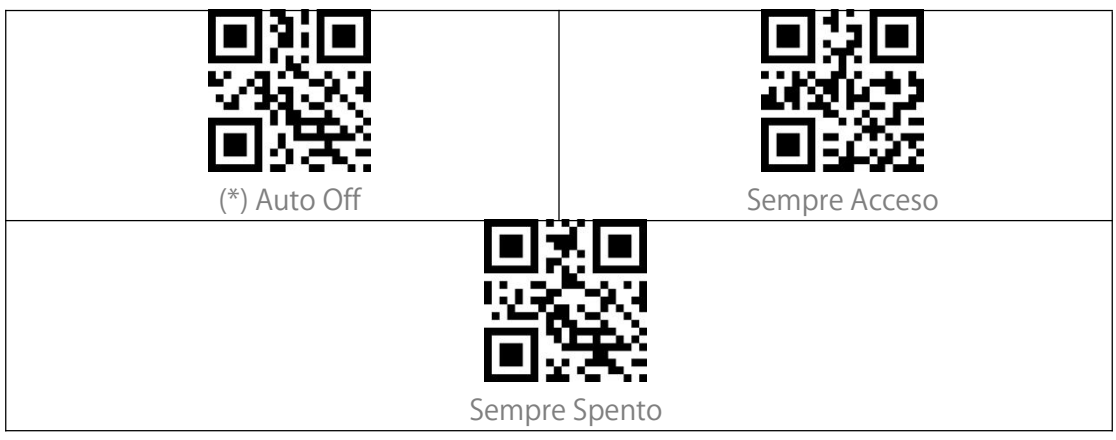

## Controllo del Volume

| Volume Alto  | (*) Volume Medio |
|--------------|------------------|
| Volume Basso | Silenzioso       |

## Modalità di scansione

#### Modalità di scansione consecutiva

In questa modalità, non è necessario premere il pulsante per scansionare i codici a barre. Il LED rosso si accende automaticamente ed è pronto per la scansione. Il laser dello scanner non si spegne finché Inateck BCST-81 non legge un codice a barre. Dopo una scansione riuscita, il LED rosso si spegne per 3 secondi, per poi riaccendersi automaticamente. Per regolare gli intervalli di scansione, seguire i passaggi qui sotto:

Ad esempio, di seguito si trovano i passaggi per impostare lo scanner in modalità di scansione consecutiva, e impostare l'intervallo di scansione come 1s:

- 1. Scansiona "Modalità di scansione consecutiva";
- 2. Scansiona "Imposta Intervallo di scansione consecutiva";
- 3. Scansiona "0" e "1" nell'Appendice I in sequenza.

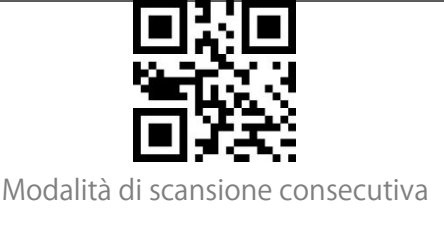

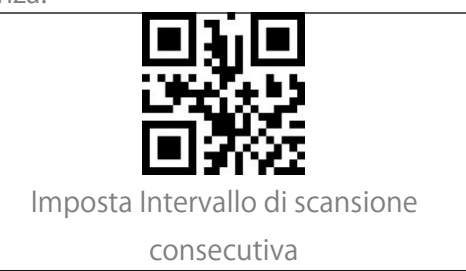

## Modalità a induzione

Nella modalità a induzione, l'utente deve solo avvicinare i codici a barre davanti alla finestra di scansione di Inateck BCST-81; in questo modo, la luce rossa si accenderà, indicando che lo scanner è pronto a scansionare i codici. La luce rossa si spegnerà nelle seguenti situazioni:

Un codice a barre è stato letto con successo.

2. Nessun codice a barre è stato letto entro 3 secondi.

È anche possibile impostare un intervallo diverso in base alle esigenze.

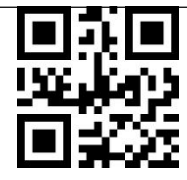

(\*) Modalità a induzione

Intervallo di scansione per lo stesso codice a barre

Se non si desidera scansionare lo stesso codice a barre due volte per errore in modalità di scansione consecutiva o in modalità a induzione, è possibile impostare un certo intervallo di tempo per impedire allo scanner di leggere lo stesso codice due volte.

Ad esempio, qui sotto si trovano i passaggi per impostare l'intervallo di scansione come 0,5s:

1. Scansiona "Intervallo di scansione per lo stesso codice a barre".

2. Scansiona "0" e "5" nell' Appendice I in sequenza.

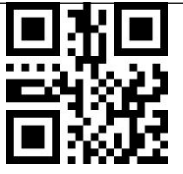

Intervallo di scansione per lo stesso codice a barre

Impostazione dell'intervallo per lo stesso codice a barre

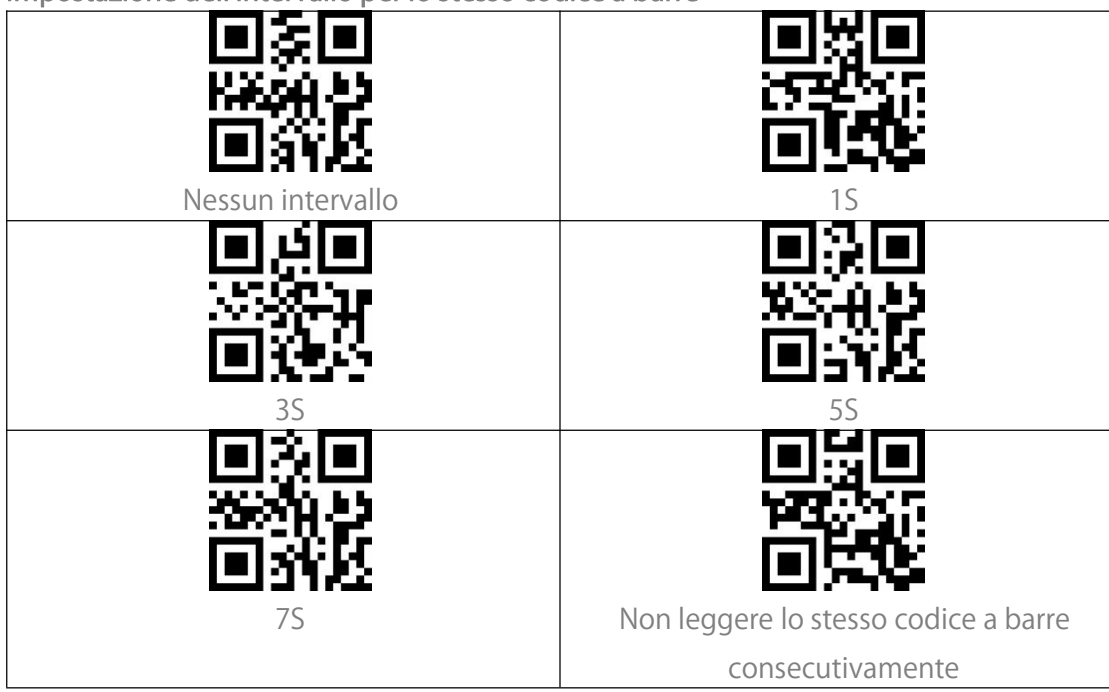

## Connessione

## Modalità cablata USB

È possibile collegare BCST-81 ad un computer tramite cavo USB per il trasferimento dei dati.

## Impostazioni codici a barre

Codici 1D & 2D

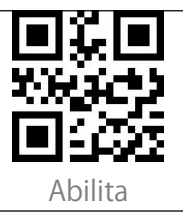

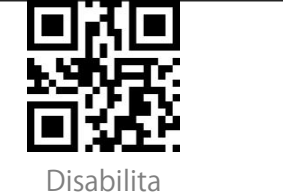

#### Codici 1D

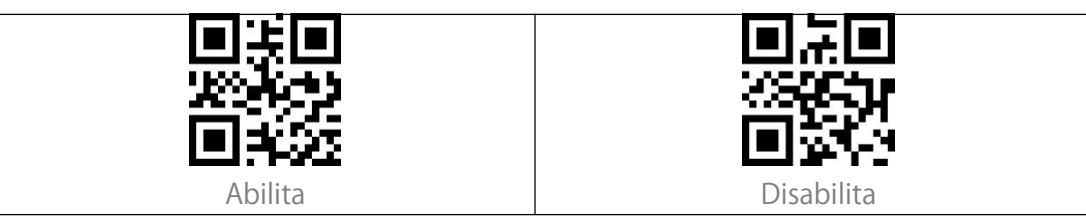

## Codici 2D

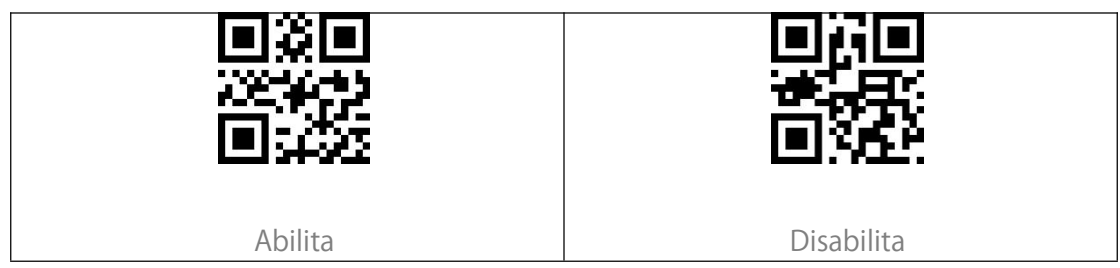

#### UPC-A

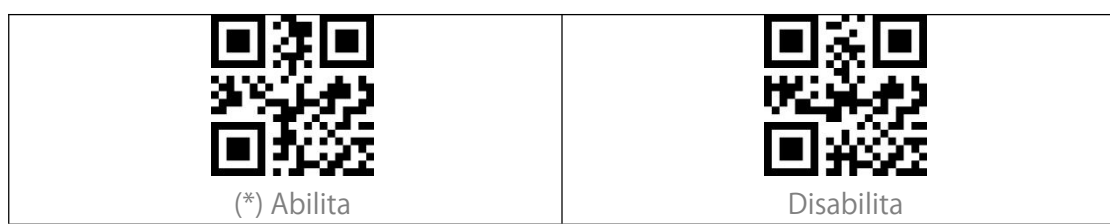

#### **UPC-A Checksum**

| È possibile decidere se trasmettere il checksum. Lo scanner trasmette il checksum di |                                |
|--------------------------------------------------------------------------------------|--------------------------------|
| default.                                                                             |                                |
|                                                                                      |                                |
| 49. <b>6</b> . <b>6</b> . 6                                                          | 520,6,6                        |
| 回秘密                                                                                  | <b>■</b> \$\$55                |
| Non trasmettere checksum UPC-A                                                       | (*) Trasmettere checksum UPC-A |

#### UPC-A Codice addizionale a 2 cifre

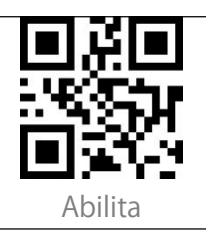

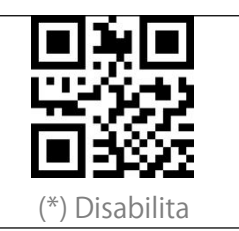

#### UPC-A Codice addizionale a 5 cifre

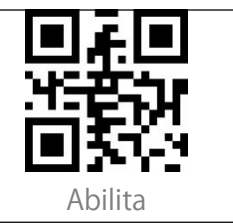

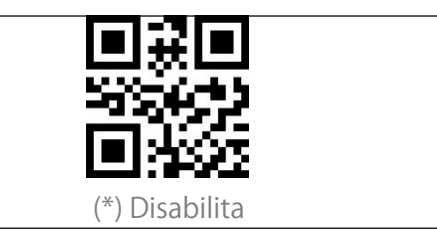

#### Convertire UPC-A in EAN-13

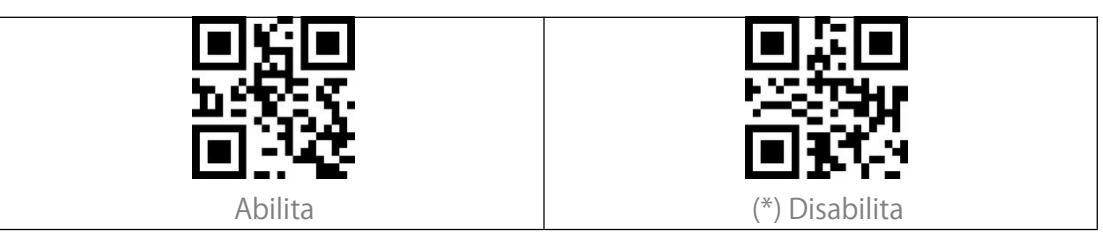

UPC-E

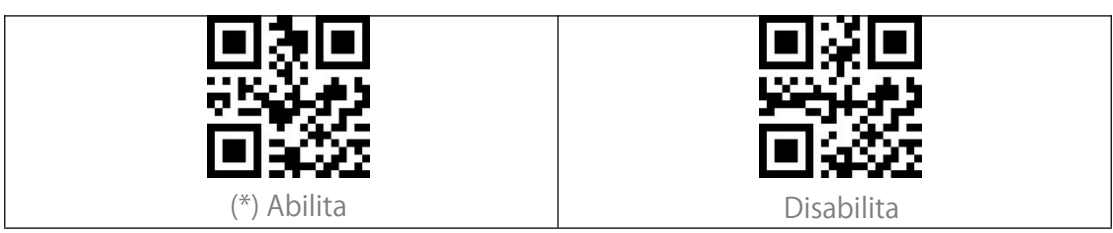

#### UPC-E Checksum

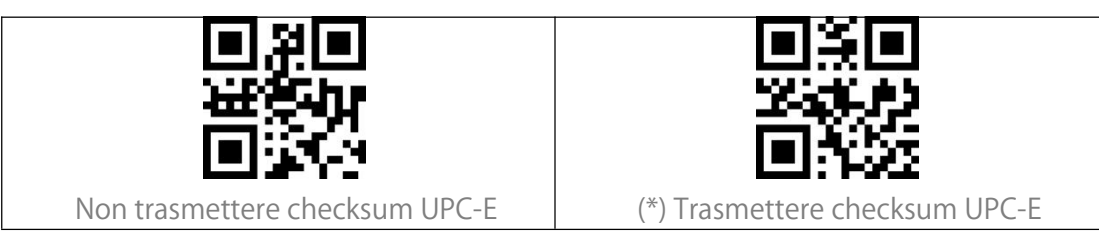

#### UPC-E Codice addizionale a 2 cifre

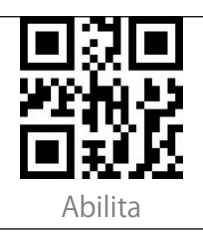

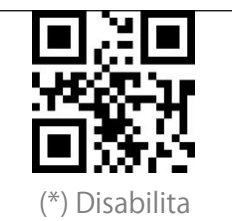

#### UPC-E Codice addizionale a 5 cifre

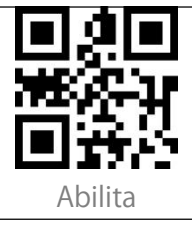

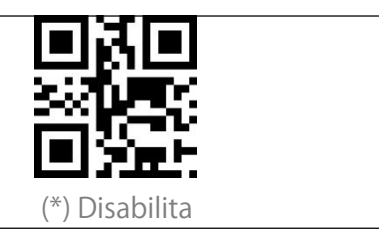

#### Convertire UPC-E in UPC-A

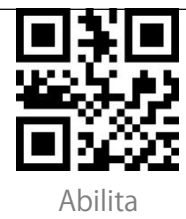

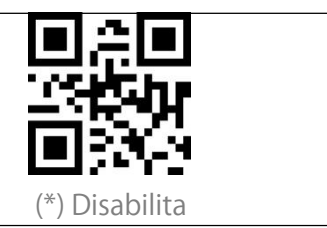

## Abilita/Disabilita UPC-E1

La cifra iniziale della maggior parte dei codici UPC-E è "0". Per leggere codici a barre UPC-E con cifra iniziale "1", è necessario prima abilitare UPC-E, poi scansionare "Abilita UPC-E1". Lo scanner disabilita UPC-E1 di default.

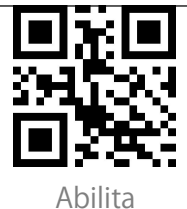

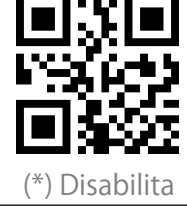

#### EAN-8

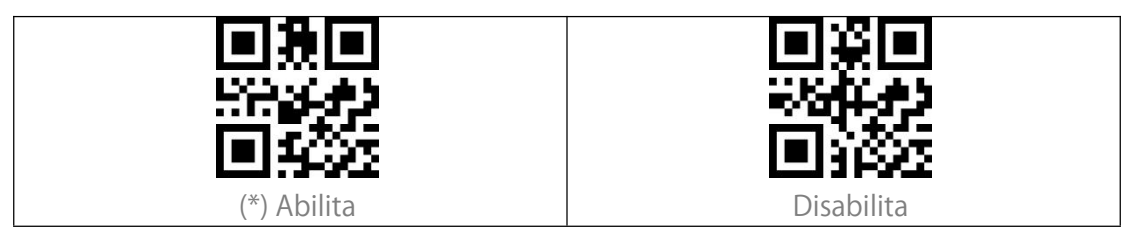

#### EAN-8 Checksum

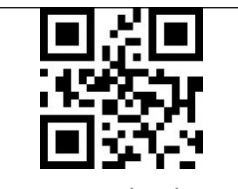

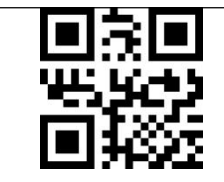

(\*) Trasmettere checksum EAN-8

Non trasmettere checksum EAN-8

#### EAN-8 Codice addizionale a 2 cifre

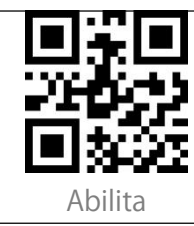

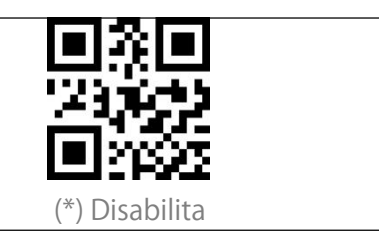

#### EAN-8 Codice addizionale a 5 cifre

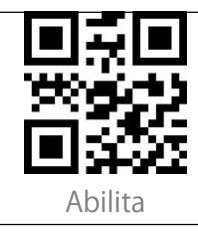

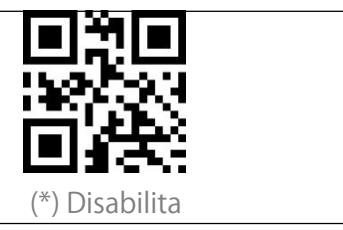

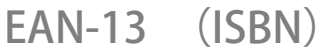

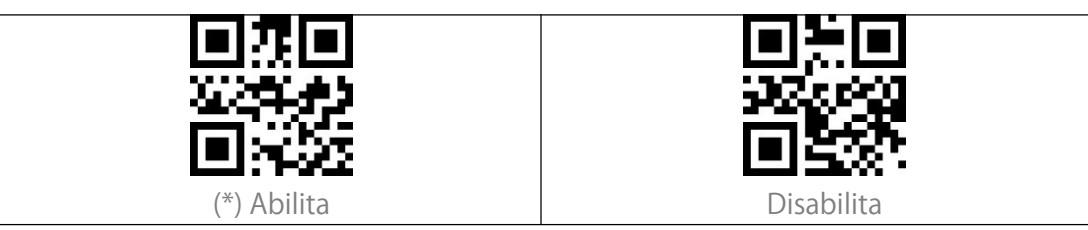

#### EAN-13 Checksum

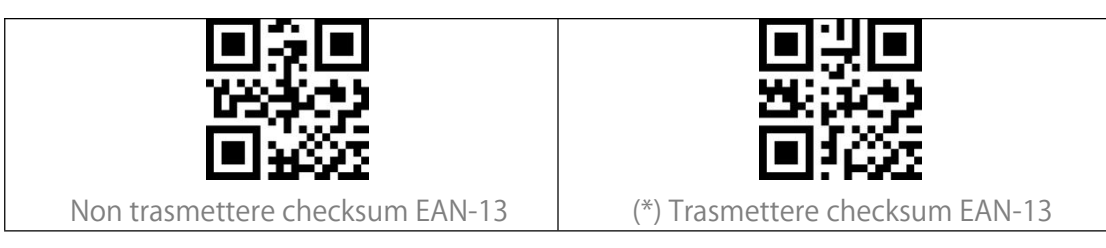

#### EAN-13 Codice addizionale a 2 cifre

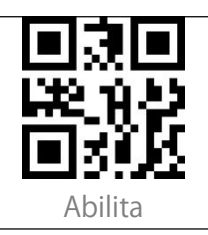

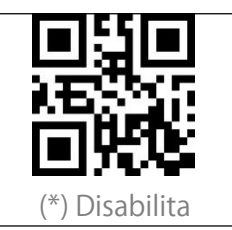

#### EAN-13 Codice addizionale a 5 cifre

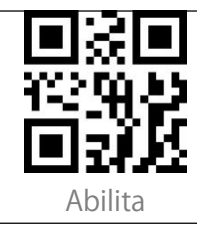

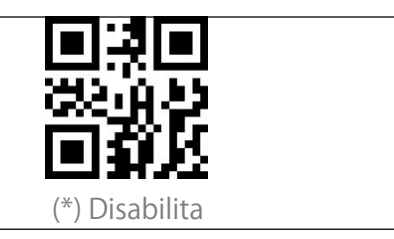

## CODICE 128

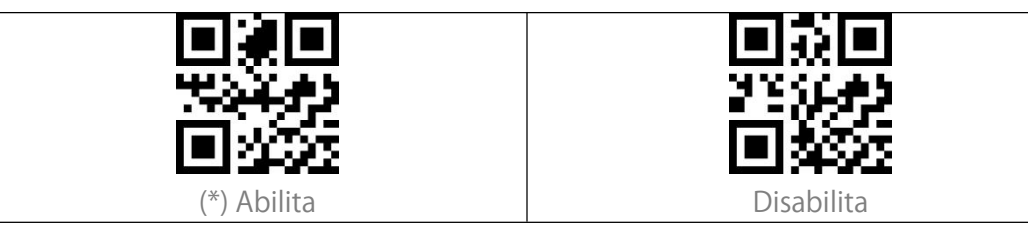

#### GS1-128 (UCC/EAN-128)

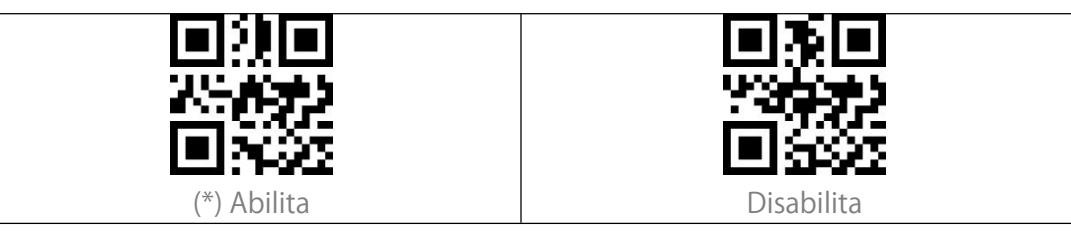

## Interleaved 2 of 5

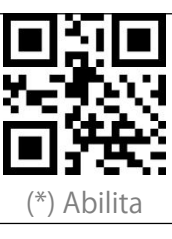

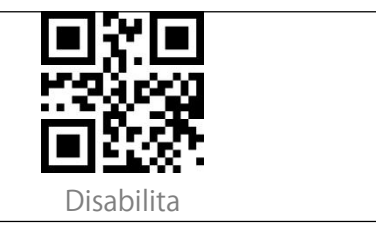

#### Interleaved 2 of 5 Imposta intervallo di riconoscimento

Gli utenti possono impostare lo scanner in modo da decodificare solo Interleaved 2 of 5 di una certa lunghezza. Per esempio, per decodificare Interleaved 2 of 5 nell'intervallo 4 - 20 cifre: Scansionare il codice a barre qui sotto, e poi leggere "0", "4", "2", "0" nell'Appendice I. Se il codice a barre di una certa lunghezza non viene letto, si prega di scansionare "Decodifica Interleaved 2 of 5 di qualsiasi lunghezza". Contattateci se il problema persiste.

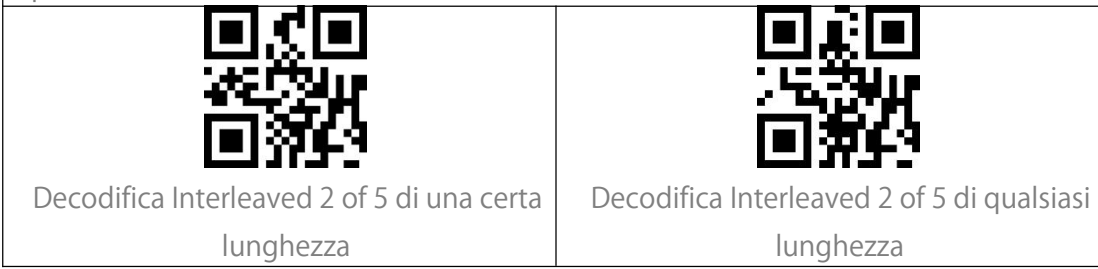

### Interleaved 2 of 5 Verifica checksum

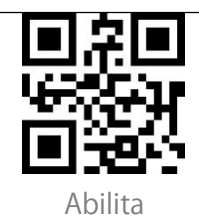

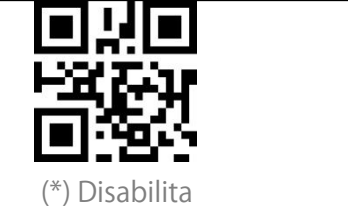

#### Trasmetti checksum Interleaved 2 of 5

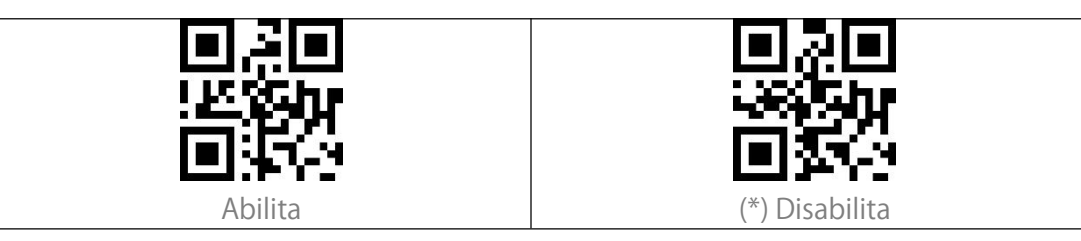

## Matrix 2 of 5

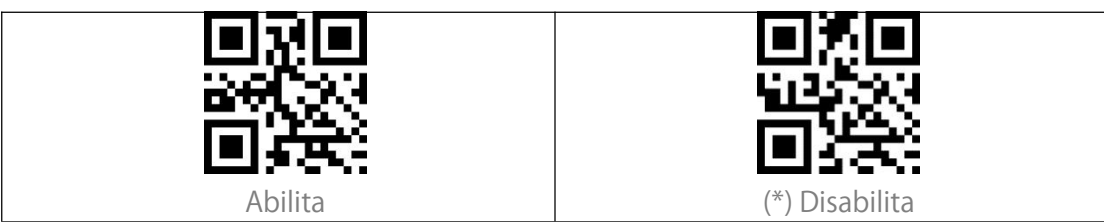

#### Matrix 2 of 5 Imposta intervallo di riconoscimento

Gli utenti possono impostare lo scanner in modo da decodificare solo Matrix 2 of 5 di una certa lunghezza. Per esempio, per decodificare Matrix 2 of 5 nell'intervallo 4 - 20 cifre: Scansionare il codice a barre qui sotto, e poi leggere "0", "4", "2", "0" nell'Appendice I. Se il codice a barre di una certa lunghezza non viene letto, si prega di scansionare "Decodifica Matrix 2 of 5 di qualsiasi lunghezza". Contattateci se il problema persiste.

Decodificare Matrix 2 of 5 di una certa

lunghezza

Decodificare Matrix 2 of 5 di qualsiasi

lunghezza

#### Matrix 2 of 5 Verifica checksum

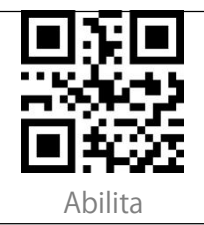

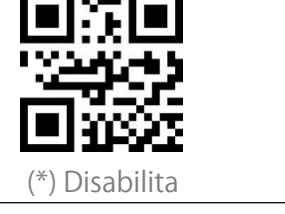

#### Trasmetti checksum Matrix 2 of 5

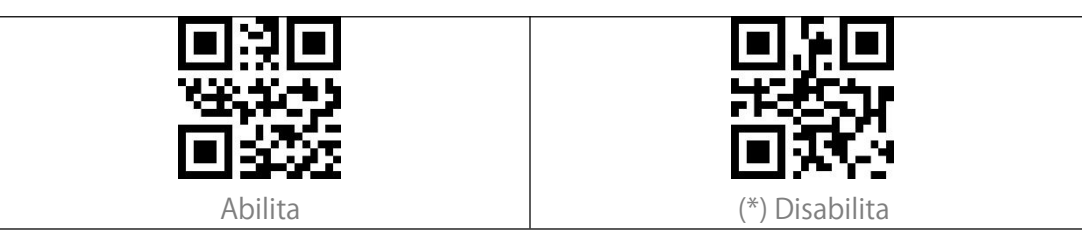

## Industrial 2 of 5

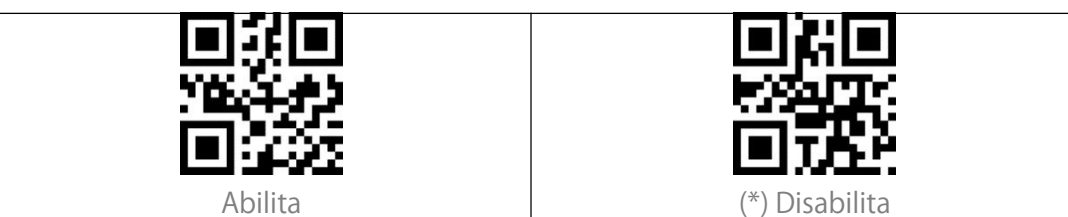

#### Industrial 2 of 5 Imposta intervallo di riconoscimento

Gli utenti possono impostare lo scanner in modo da decodificare solo Industrial 2 of 5 di una certa lunghezza. Per esempio, per decodificare Industrial 2 of 5 nell'intervallo 4 - 20 cifre: Scansionare il codice a barre qui sotto, e poi leggere "0", "4", "2", "0" nell'Appendice I. Se il codice a barre di una certa lunghezza non viene letto, si prega di scansionare "Decodifica Industrial 2 of 5 di qualsiasi lunghezza". Contattateci se il problema persiste.

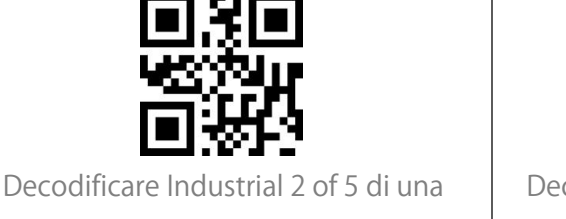

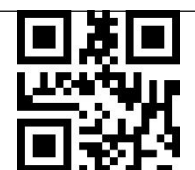

certa lunghezza

Decodificare Industrial 2 of 5 di qualsiasi lunghezza

## Industrial 2 of 5 Verifica checksum

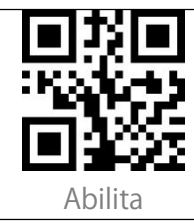

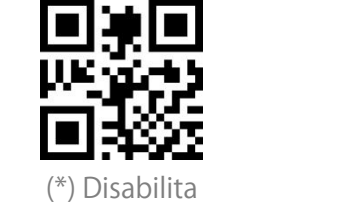

#### Trasmetti checksum Industrial 2 of 5

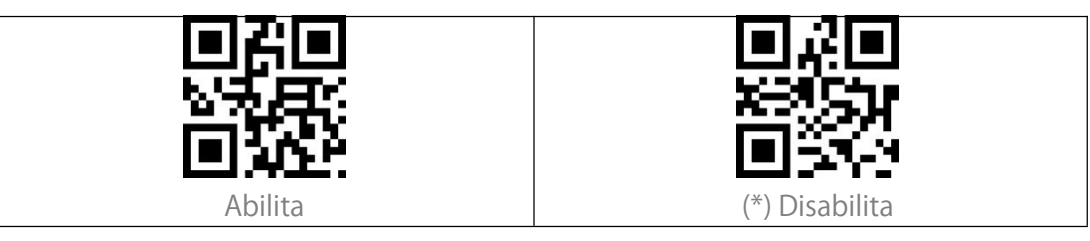

## Standard 2 of 5

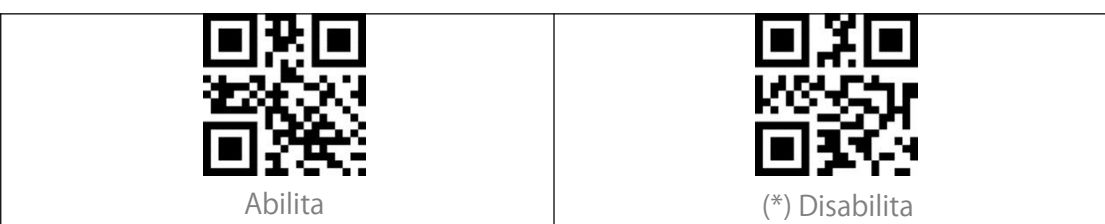

#### Standard 2 of 5 Imposta intervallo di riconoscimento

Gli utenti possono impostare lo scanner in modo da decodificare solo Standard 2 of 5 di una certa lunghezza. Per esempio, per decodificare Standard 2 of 5 nell'intervallo 4 - 20 cifre: Scansionare il codice a barre qui sotto, e poi leggere "0", "4", "2", "0" nell'Appendice I. Se il codice a barre di una certa lunghezza non viene letto, si prega di scansionare "Decodifica Standard 2 of 5 di qualsiasi lunghezza". Contattateci se il problema persiste.

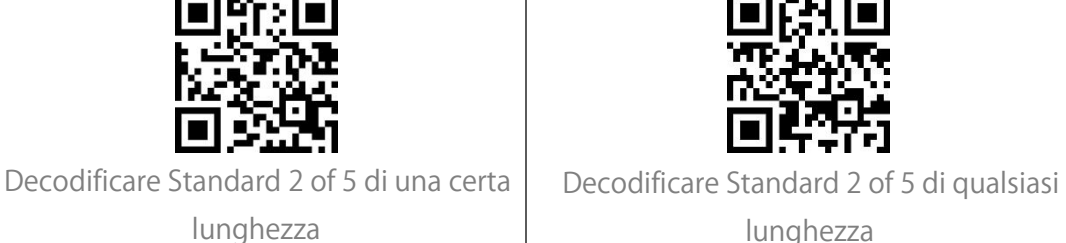

### Standard 2 of 5 Verifica checksum

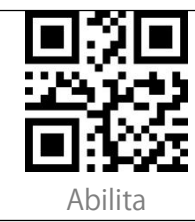

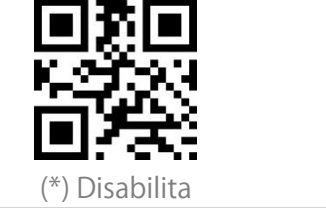

#### Trasmetti checksum Standard 2 of 5

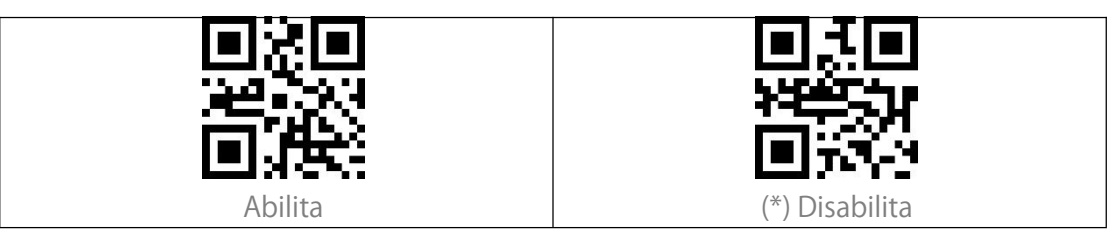

## Code 39

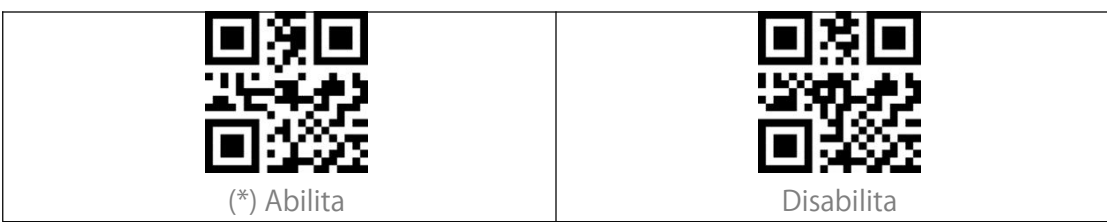

Code 39 Imposta intervallo di riconoscimento

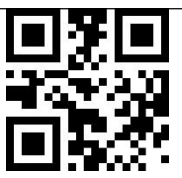

Decodificare Code 39 di qualsiasi lunghezza

#### Code 39 Verifica checksum

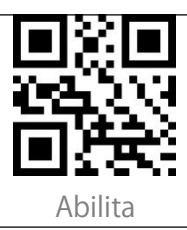

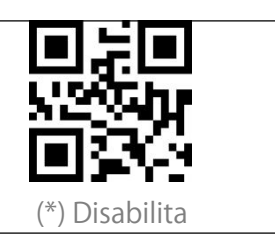

#### Code 39 Checksum

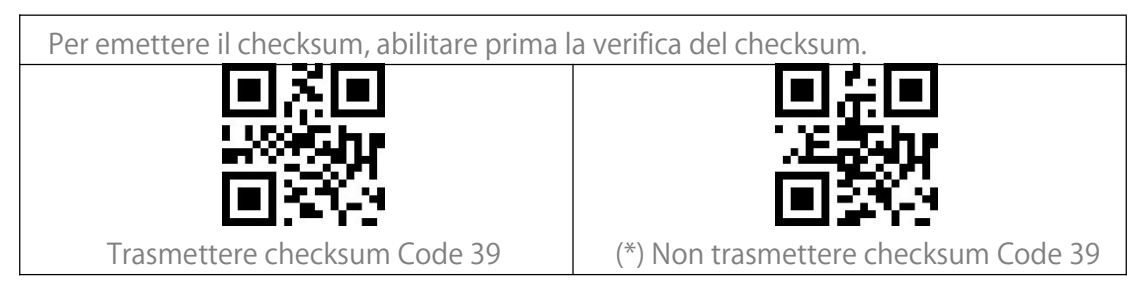

#### Trasmetti caratteri START/STOP Code 39

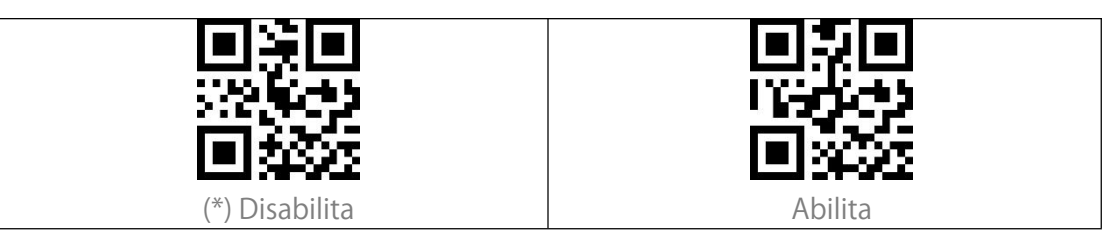

## Code 93

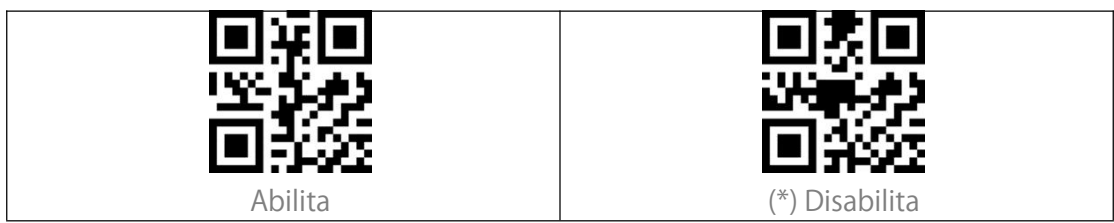

Code 93 Imposta intervallo di riconoscimento

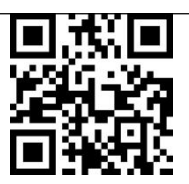

Decodificare Code 93 di qualsiasi lunghezza

#### Code 93 Verifica checksum

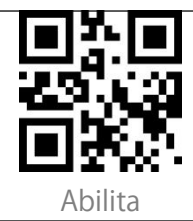

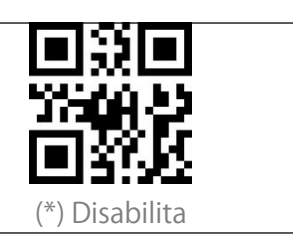

#### Trasmetti checksum Code 93

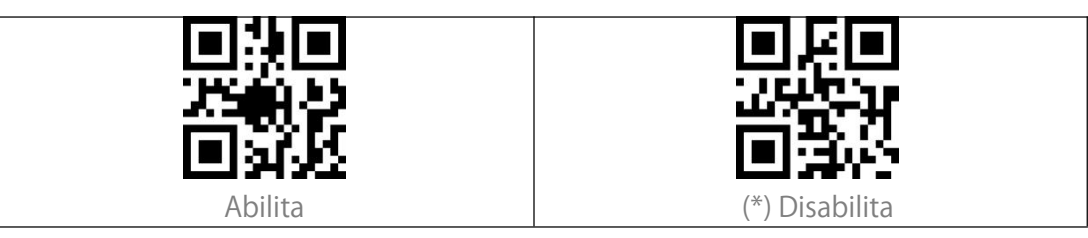

Code 11

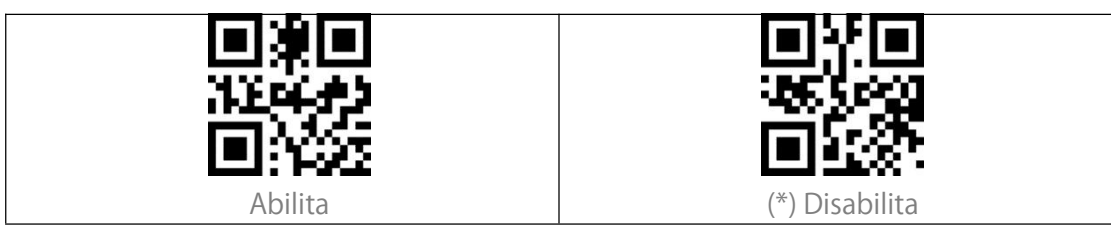

Code 11 Imposta intervallo di riconoscimento

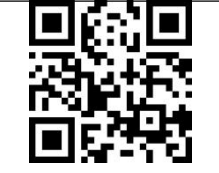

Decodificare Code 11 di qualsiasi lunghezza

#### Code 11 Codice Checksum

| ■課■<br>#K(6)2<br>■発送               |                                |
|------------------------------------|--------------------------------|
| Abilitare la verifica del checksum | Code 11 con checksum a 1 cifra |
|                                    |                                |
| Code II con ch                     | iecksum a 2 cifre              |

#### Trasmetti checksum Code 11

| ■浜■                          | ■ 次回                                 |
|------------------------------|--------------------------------------|
| 約44                          | ※5550                                |
| ■約25                         | ■ 近く                                 |
| Trasmettere checksum Code 11 | (*) Non trasmettere checksum Code 11 |

## Codabar

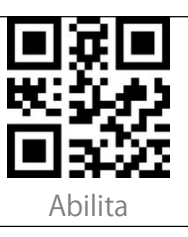

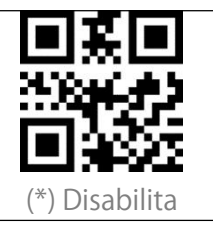

#### Codabar Imposta intervallo di riconoscimento

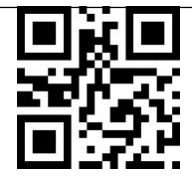

Decodifica Codabar di qualsiasi lunghezza

#### Formato caratteri START/STOP

I caratteri iniziali e finali possono essere uno dei quattro caratteri "A", "B", "C", "D". Il carattere iniziale può essere uno dei quattro caratteri "A", "B", "C", "D", e il carattere finale può essere uno dei quattro caratteri "T", "N", "\*", "E".

\*ABCD/ABCD

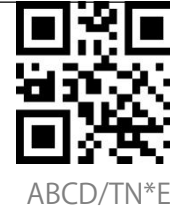

#### Trasmettere caratteri START/STOP

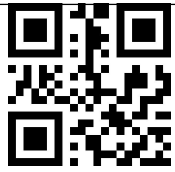

Disabilita i caratteri Codabar

START/STOP

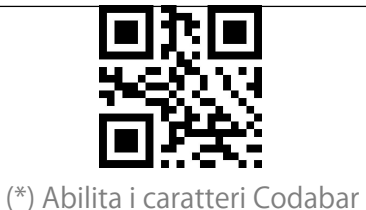

START/STOP

## MSI

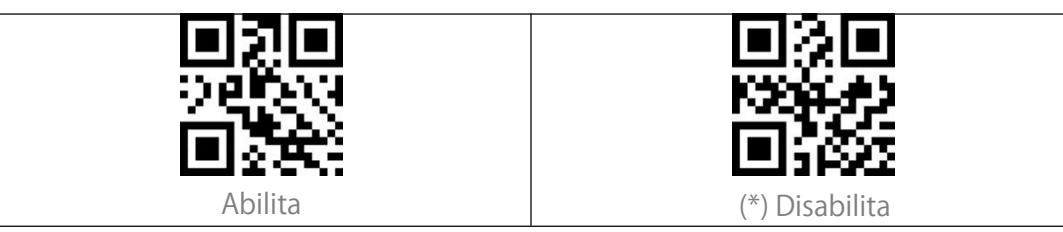

#### MSI Imposta intervallo di riconoscimento

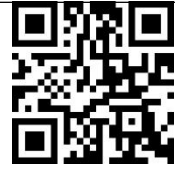

Decodificare MSI di qualsiasi lunghezza

## **GS1-Databar**

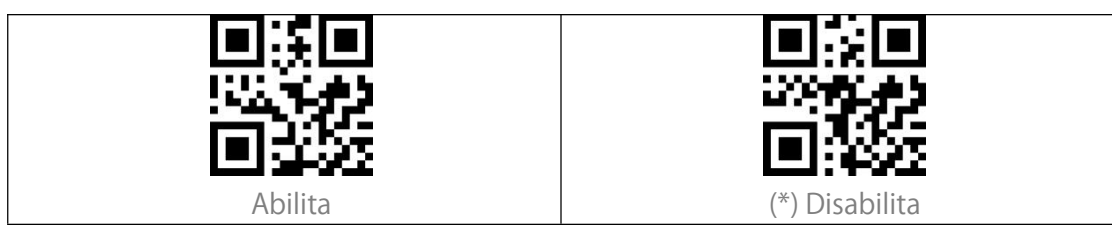

## QR Code

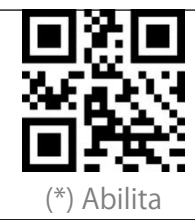

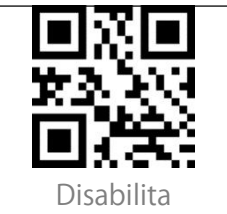

#### QR Code Inverso

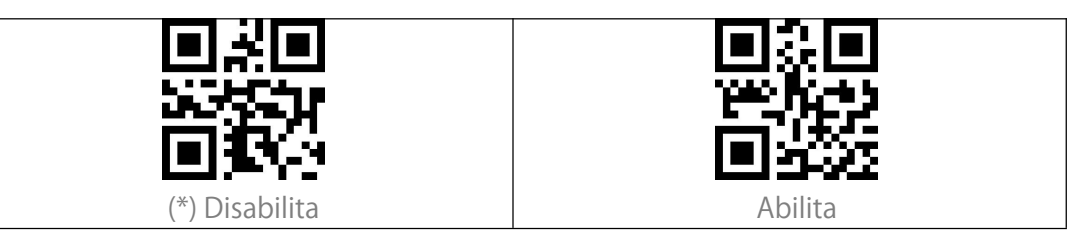

### Data Matrix

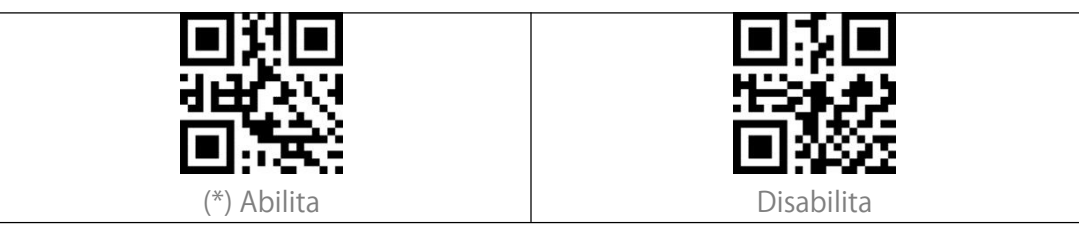

#### Data Matrix Inverso

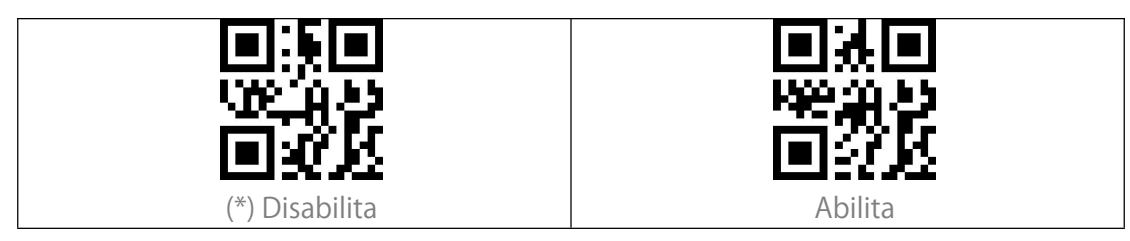

#### PDF 417

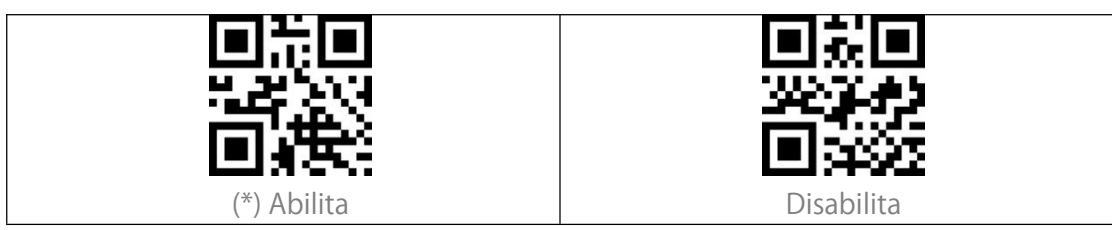

## Codice azteco

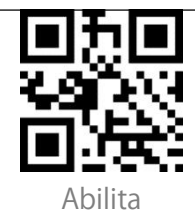

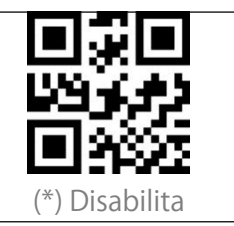

## Modificare il formato dei dati

## Code ID

Un carattere Code ID identifica il tipo di codice a barre scansionato. Questa funzione è utile quando si decodifica più di un tipo di codice.

Potete decidere se aggiungere l'ID del codice davanti alla lettura del codice a barre. Lo scanner disabilita il Code ID di default.

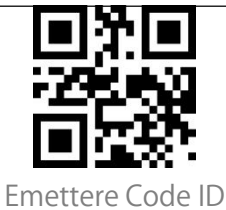

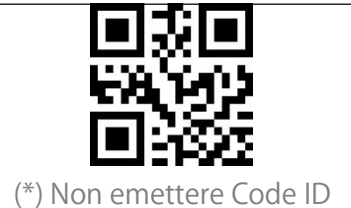

#### Elenco Code ID

| Code ID | Tipo di codice                                                 |
|---------|----------------------------------------------------------------|
| А       | UPC-A, UPC-E, EAN-8, EAN-13                                    |
| В       | Code 39, Code 32                                               |
| С       | Codabar                                                        |
| D       | Code 128, GS1-128,ISBT 128                                     |
| E       | Code 93                                                        |
| F       | Interleaved 2 of 5/ITF, ITF14                                  |
| G       | Industrial 2 of 5, Standard 2 of 5                             |
| Н       | Code 11                                                        |
| J       | MSI, MSI/Plessey                                               |
| R       | GS1 DataBar-14, GS1 DataBar Limited, GS1 DataBar Expanded, RSS |
| V       | Matrix 25                                                      |
| r       | PDF417                                                         |
| u       | DataMatrix(DM)                                                 |
| q       | QR                                                             |
| а       | Codice azteco                                                  |
| Х       | Maxi Code                                                      |
| С       | HanXin                                                         |

## Imposta carattere finale

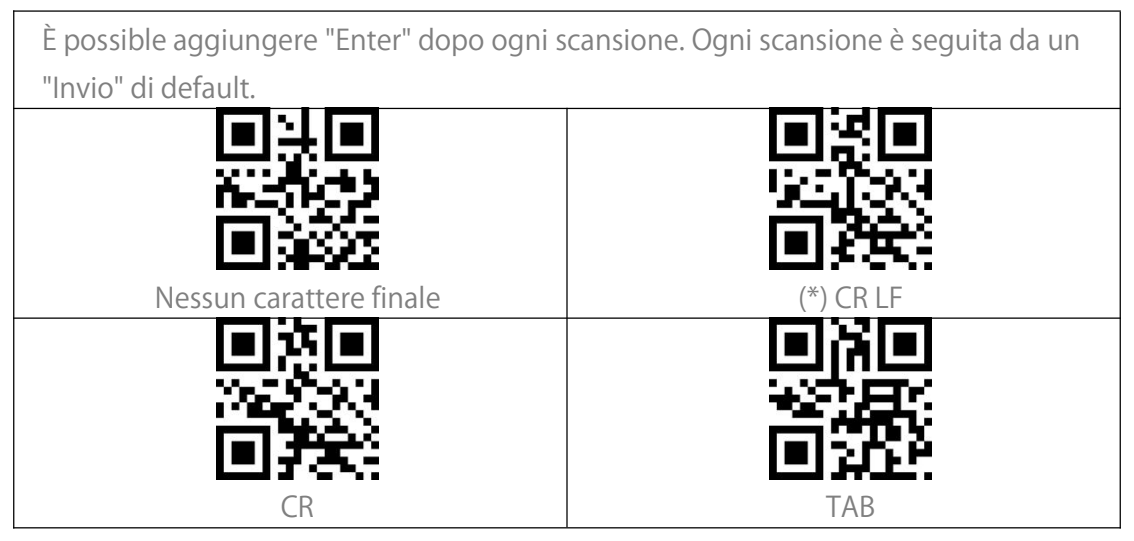

## Abilita codice inverso

Il codice a barre 1D inverso costituisce un codice 1D con linee bianche su fondo nero (il riconoscimento del codice inverso 2D richiede un'impostazione separata).

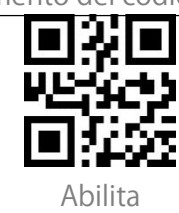

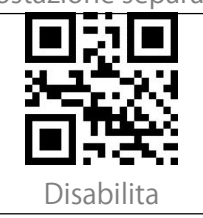

## Codice per Prefisso/Suffisso personalizzato

BCST-81 supporta l'aggiunta di un prefisso di 1-32 cifre e di un suffisso di 1-32 cifre. Il prefisso e il suffisso possono essere mostrati o nascosti. Lo scanner non mostra il prefisso e il suffisso di default. Si prega di fare riferimento all'Appendice per i caratteri di prefisso/suffisso supportati. Di seguito sono riportati i passaggi per aggiungere prefisso e suffisso: 1. Scansiona "Imposta Prefisso". 2. Trovare il corrispondente valore di scansione a 4 cifre nell'Appendice II, poi scansionare le 4 cifre nell'Appendice I in sequenza. Sentirete un segnale acustico dopo ogni 4 scansioni, che indicano la riuscita dell'impostazione. 3. Scansionare "Salva Prefisso" per uscire. 4. Scansionare "Imposta Suffisso". 5. Scansionare le cifre corrispondenti in seguenza. Sentirete un segnale acustico dopo ogni 4 scansioni, indicando la riuscita dell'impostazione. 6. Scansionare "Salva Suffisso" per uscire. Nota: Una volta che l'impostazione è riuscita, BCST-81 emetterà i dati con prefisso/suffisso di default. Salva Prefisso Imposta Prefisso Imp (\*)Nascondi Prefisso/Suffisso Most Mostra prefisso Mostra tutti i prefissi e suffissi

## Cancellare caratteri nell'output

Nel risultato della lettura, BCST-81 supporta la cancellazione di 1-255 cifre iniziali e 1-255 cifre finali. Di seguito sono riportati i passaggi per cancellare 12 cifre iniziali e 4 finali: 1. Scannerizzare "Impostare il numero di cifre iniziali da cancellare". 2. Scannerizzare "0", "1", "2" in sequenza. 3. Scannerizzare "Impostare il numero di cifre finali da cancellare". 4. Scannerizzare "0", "0", "4" in sequenza. Impostare il numero di cifre iniziali da Impostare il numero di cifre finali da cancellare cancellare Cancellare le cifre iniziali (\*) Disabilita Abilita Cancellare le cifre finali (\*) Disabilita

## Maiuscolo/minuscolo

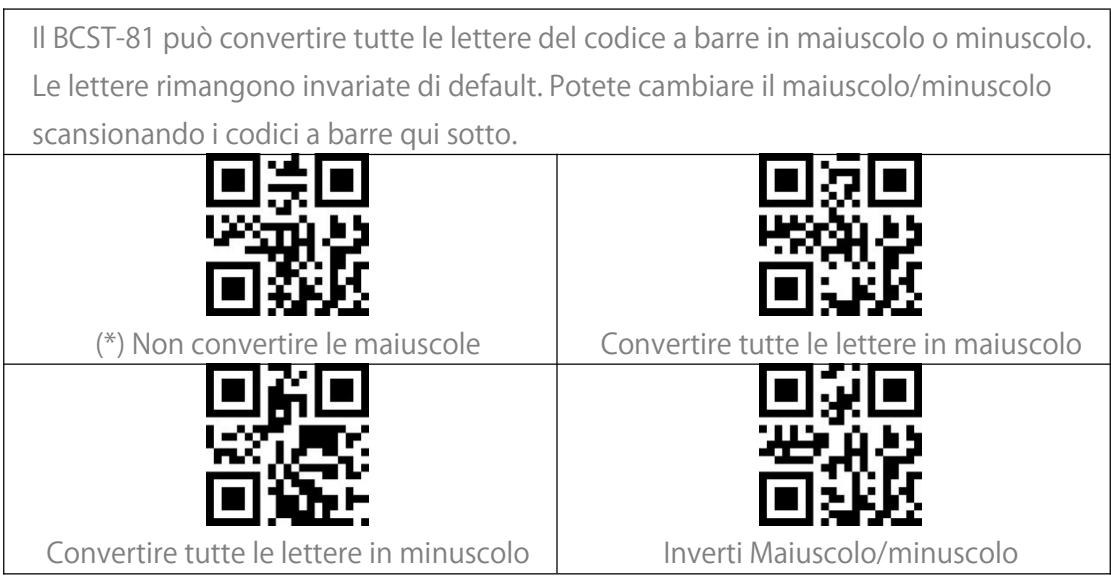

## Imposta formato di codifica dei dati

Di default, lo scanner emette dati nel formato originale di codifica. È possibile cambiare il formato di codifica per immettere dati in un software diverso. 1. Il formato originale dei dati e il formato dell'output sono strettamente legati all'ambiente di generazione del codice. Il formato dell'output può essere GBK o UNICODE.

- 2. Il GBK (GB2312) è applicabile a software come Notepad, Excel, ecc.
- 3. L'UNICODE è applicabile a software come WORD ecc.

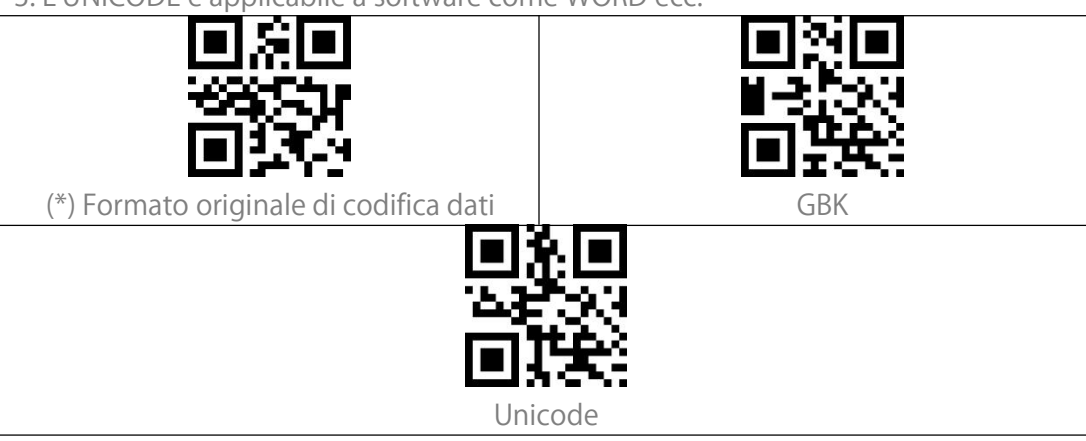

## Appendix I

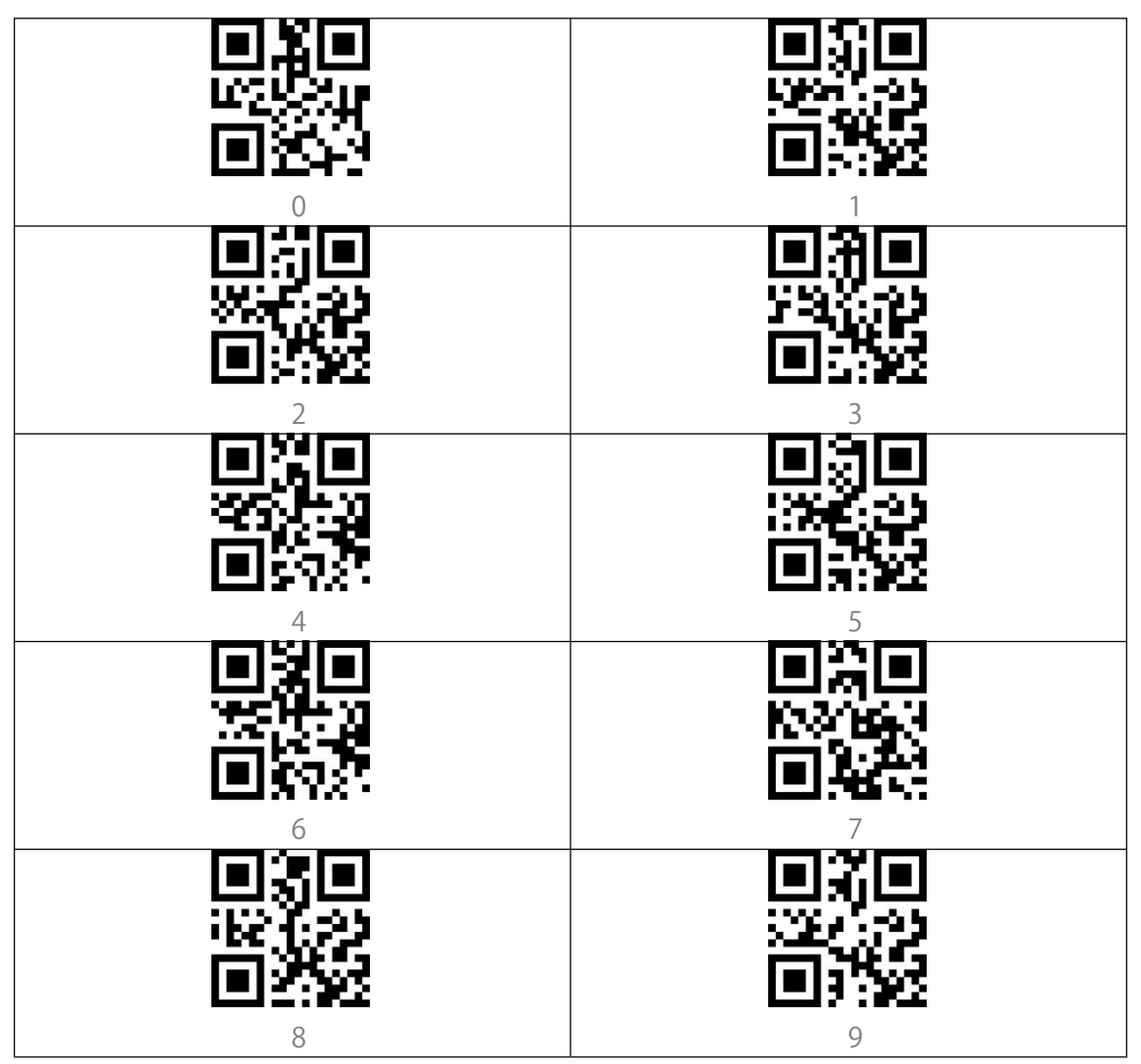

## **Appendice II**

| Valore di scansione | Valore esadecimale | Funzione corrispondente |
|---------------------|--------------------|-------------------------|
| 1000                | 00h                | Null                    |
| 1001                | 01h                | Invio (tastierino)      |
| 1002                | 02h                | Blocco maiuscole        |
| 1003                | 03h                | Freccia destra          |
| 1004                | 04h                | Freccia su              |
| 1005                | 05h                | Null                    |
| 1006                | 06h                | Null                    |
| 1007                | 07h                | Invio                   |
| 1008                | 08h                | Freccia sinistra        |
| 1009                | 09h                | Tab orizzontale         |
| 1010                | 0Ah                | Freccia in giù          |
| 1011                | 0Bh                | Tab verticale           |
| 1012                | 0Ch                | Backspace               |
| 1013                | 0Dh                | Invio                   |
| 1014                | 0Eh                | Ins                     |
| 1015                | 0Fh                | Esc                     |
| 1016                | 10h                | F11                     |
| 1017                | 11h                | Home                    |
| 1018                | 12h                | Stamp screen            |
| 1019                | 13h                | Canc                    |
| 1020                | 14h                | Tab+Shift               |
| 1021                | 15h                | F12                     |
| 1022                | 16h                | F1                      |
| 1023                | 17h                | F2                      |
| 1024                | 18h                | F3                      |
| 1025                | 19h                | F4                      |
| 1026                | 1Ah                | F5                      |
| 1027                | 1Bh                | F6                      |
| 1028                | 1Ch                | F7                      |
| 1029                | 1Dh                | F8                      |
| 1030                | 1Eh                | F9                      |
| 1031                | 1Fh                | F10                     |
| 1032                | 20h                | Spazio                  |
| 1033                | 21h                | !                       |

| 1034 | 22h | 1  |
|------|-----|----|
| 1035 | 23h | #  |
| 1036 | 24h | \$ |
| 1037 | 25h | %  |
| 1038 | 26h | &  |
| 1039 | 27h | 1  |
| 1040 | 28h | (  |
| 1041 | 29h | )  |
| 1042 | 2Ah | *  |
| 1043 | 2Bh | +  |
| 1044 | 2Ch | 1  |
| 1045 | 2Dh | -  |
| 1046 | 2Eh |    |
| 1047 | 2Fh | /  |
| 1048 | 30h | 0  |
| 1049 | 31h | 1  |
| 1050 | 32h | 2  |
| 1051 | 33h | 3  |
| 1052 | 34h | 4  |
| 1053 | 35h | 5  |
| 1054 | 36h | 6  |
| 1055 | 37h | 7  |
| 1056 | 38h | 8  |
| 1057 | 39h | 9  |
| 1058 | 3Ah | :  |
| 1059 | 3Bh | ;  |
| 1060 | 3Ch | <  |
| 1061 | 3Dh | =  |
| 1062 | 3Eh | >  |
| 1063 | 3Fh | ?  |
| 1064 | 40h | @  |
| 1065 | 41h | Α  |
| 1066 | 42h | В  |
| 1067 | 43h | С  |
| 1068 | 44h | D  |
| 1069 | 45h | E  |
| 1070 | 46h | F  |

| 1071 | 47h | G |
|------|-----|---|
| 1072 | 48h | Н |
| 1073 | 49h | I |
| 1074 | 4Ah | J |
| 1075 | 4Bh | К |
| 1076 | 4Ch | L |
| 1077 | 4Dh | Μ |
| 1078 | 4Eh | Ν |
| 1079 | 4Fh | 0 |
| 1080 | 50h | Р |
| 1081 | 51h | Q |
| 1082 | 52h | R |
| 1083 | 53h | S |
| 1084 | 54h | Т |
| 1085 | 55h | U |
| 1086 | 56h | V |
| 1087 | 57h | W |
| 1088 | 58h | Х |
| 1089 | 59h | Y |
| 1090 | 5Ah | Z |
| 1091 | 5Bh | [ |
| 1092 | 5Ch | \ |
| 1093 | 5Dh | ] |
| 1094 | 5Eh | ^ |
| 1095 | 5Fh | _ |
| 1096 | 60h | 1 |
| 1097 | 61h | а |
| 1098 | 62h | b |
| 1099 | 63h | С |
| 1100 | 64h | d |
| 1101 | 65h | е |
| 1102 | 66h | f |
| 1103 | 67h | g |
| 1104 | 68h | h |
| 1105 | 69h | i |
| 1106 | 6Ah | j |
| 1107 | 6Bh | k |

| 1108 | 6Ch | I |
|------|-----|---|
| 1109 | 6Dh | m |
| 1110 | 6Eh | n |
| 1111 | 6Fh | 0 |
| 1112 | 70h | р |
| 1113 | 71h | q |
| 1114 | 72h | r |
| 1115 | 73h | S |
| 1116 | 74h | t |
| 1117 | 75h | u |
| 1118 | 76h | V |
| 1119 | 77h | W |
| 1120 | 78h | Х |
| 1121 | 79h | У |
| 1122 | 7Ah | Z |
| 1123 | 7Bh | { |
| 1124 | 7Ch |   |
| 1125 | 7Dh | } |
| 1126 | 7Eh | ~ |